| Classification | General Setting | No.     | 1-001-01 |      |            |      |     |
|----------------|-----------------|---------|----------|------|------------|------|-----|
| Author         | Amber           | Version | 1.0.0    | Date | 2012/06/04 | Page | 1/4 |

## How to edit the language file?

| Δ | nr | olie | Ы | to. |
|---|----|------|---|-----|
| А | μμ | ле   | u | ω.  |

| Platform | OS Version                  |
|----------|-----------------------------|
| PC       | Windows 98/NT/2000/XP/Vista |
|          |                             |

EZ Data Logger provides multi-language support for User Interface. You can change it in the main form: click **Project** from menu  $\rightarrow$ point to **language**  $\rightarrow$ select the language that you want.(Default settings providers three language options: English  $\sim$  Simple Chinese  $\sim$  Traditional Chinese.) The language conversion steps such as shown in the picture below  $\downarrow$ 

| 🙀 EZ Data Logger Basi                          | ic Edition ¥4.5.2 2012                                      | /03/30 2 hours trial | 01:37 C:VICPDASV    | EZ_Data_Logger\Projec | t\Alarm.ini |
|------------------------------------------------|-------------------------------------------------------------|----------------------|---------------------|-----------------------|-------------|
| Project Execute User S                         | etup Help                                                   |                      |                     |                       |             |
| New Project<br>Open Project<br>Save Project As | Pause Re                                                    | corr                 | Group Setup Open Da | atabase Exit          | S<br>About  |
| Open Database                                  |                                                             |                      |                     |                       |             |
| Exit                                           | English<br>Simple Chinese<br>Traditional Chinese<br>Jroup 1 | Workg                | jroup2              | Workg                 | Jroup3      |
| Gauge                                          | Trend                                                       | Gauge                | Trend               | Gauge                 | Trenc       |

If you want additional User Interface language, you can add and edit the language file in the "Language" folder which is in the EZ Data Logger installation folder. After restarting EZ Data Logger, the language you added will be automatically load into the software and you can select it to change the User Interface language. Please refer to the below German demo to build a new one.

| Classification | General Setting | No.     | 1-001-01 |      |            |      |     |
|----------------|-----------------|---------|----------|------|------------|------|-----|
| Author         | Amber           | Version | 1.0.0    | Date | 2012/06/04 | Page | 2/4 |

**Step1 :** Double-click **My Computer**, and open the **Language** folder of EZ Data Logger (Default: C:\ICPDAS\EZ\_Data\_Logger\Language)  $\rightarrow$  Right-click on the **English.ini** file and select **copy**.

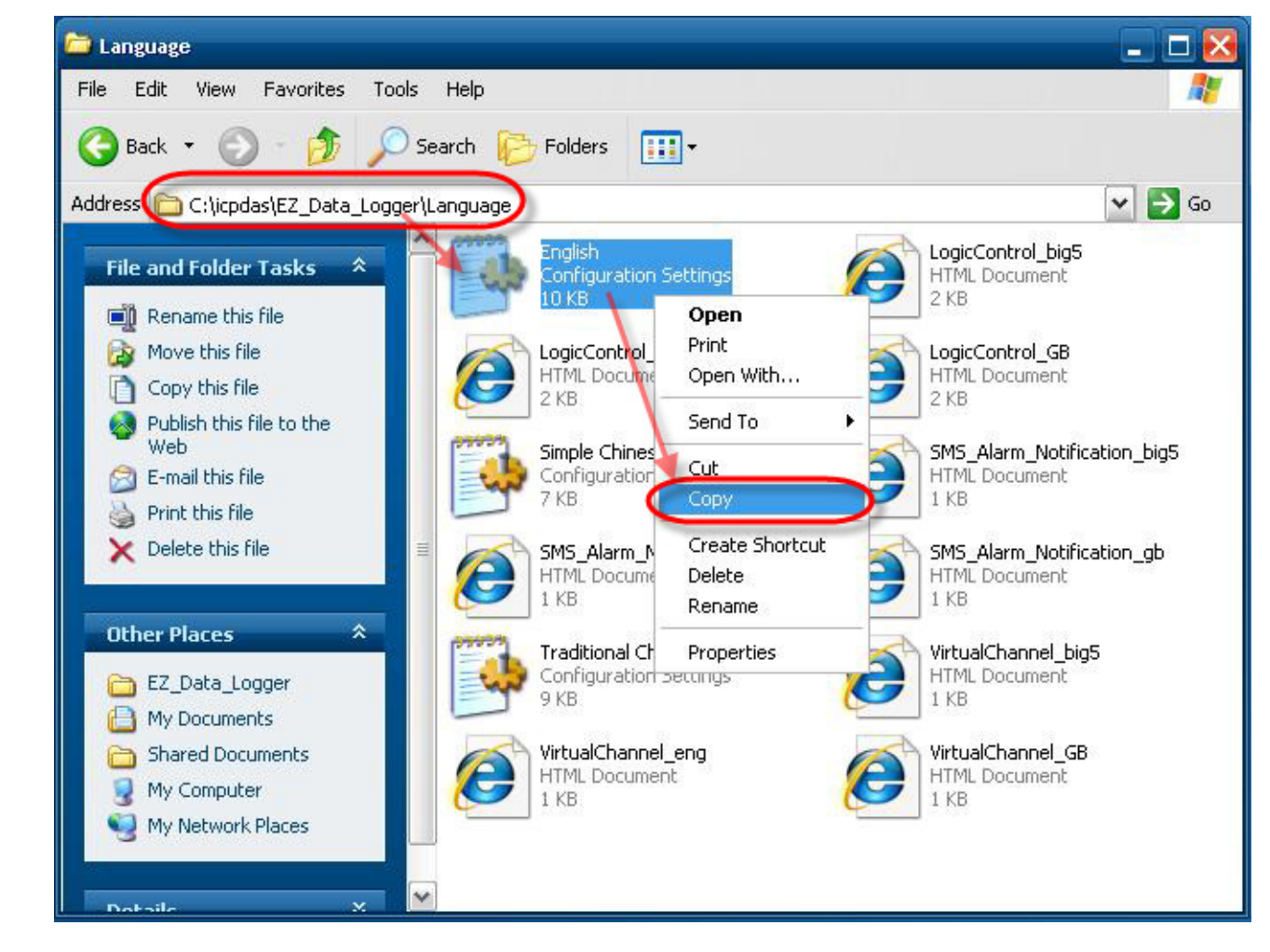

**Step2**: In the same folder right-click an empty space and select  $paste \rightarrow$  Rename the file to **German.ini**. (The file name will be displayed in EZ Data Logger's language option.)

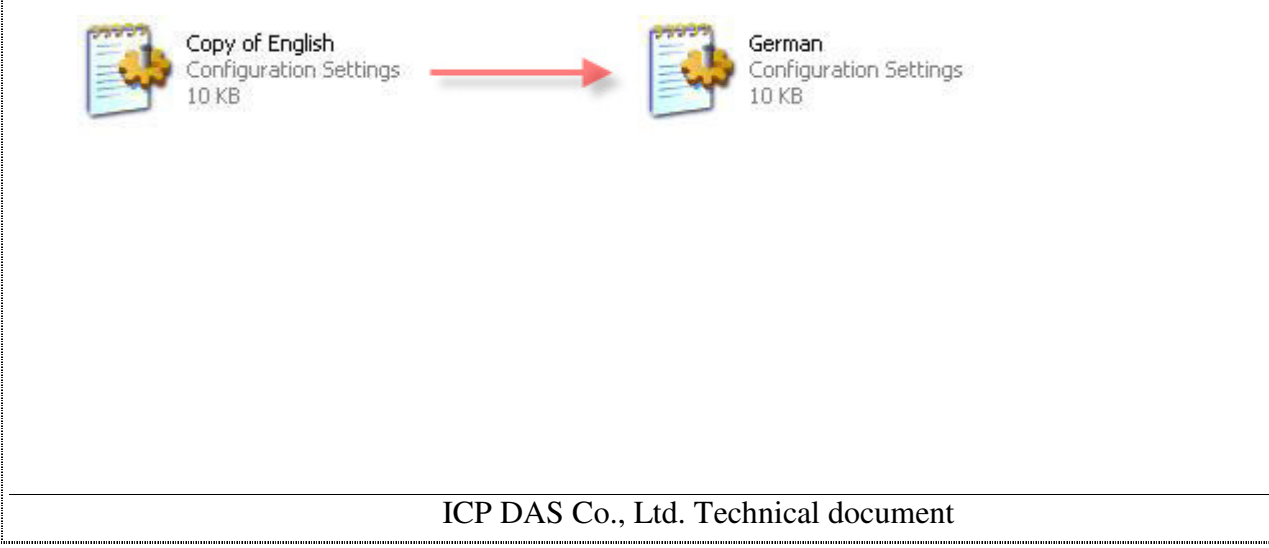

| Classification | General Setting | No.     | 1-001-01 |      |            |      |     |
|----------------|-----------------|---------|----------|------|------------|------|-----|
| Author         | Amber           | Version | 1.0.0    | Date | 2012/06/04 | Page | 3/4 |

**Step3**: Double-click **German.ini** to open the file $\rightarrow$  Translate the English option behind the equal sign into German individually.

EX: <u>Project</u>→<u>Projerk</u> \ <u>Execute</u>→<u>Ausfuhren</u>...

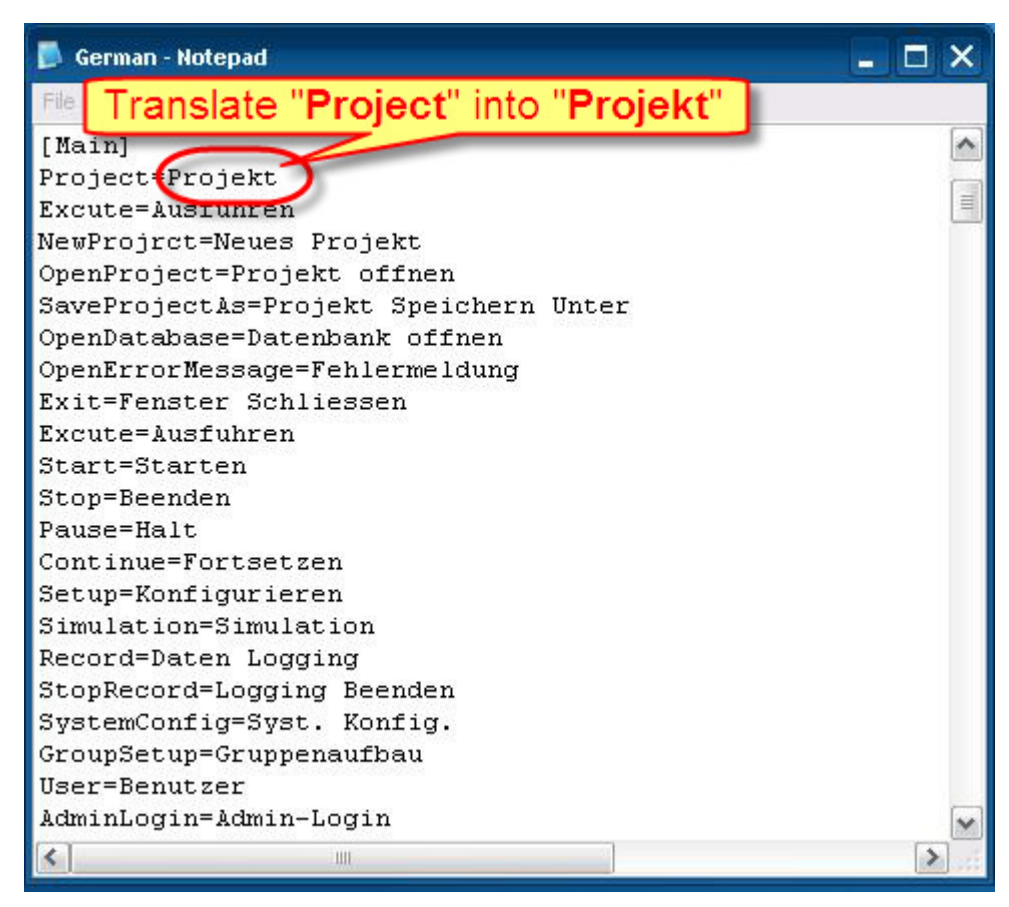

Step4 : Restart EZ Data Logger, and then from menu click Project in the main form→ Point

to  $language \rightarrow German$  option is shown in the language list, and select it to change.

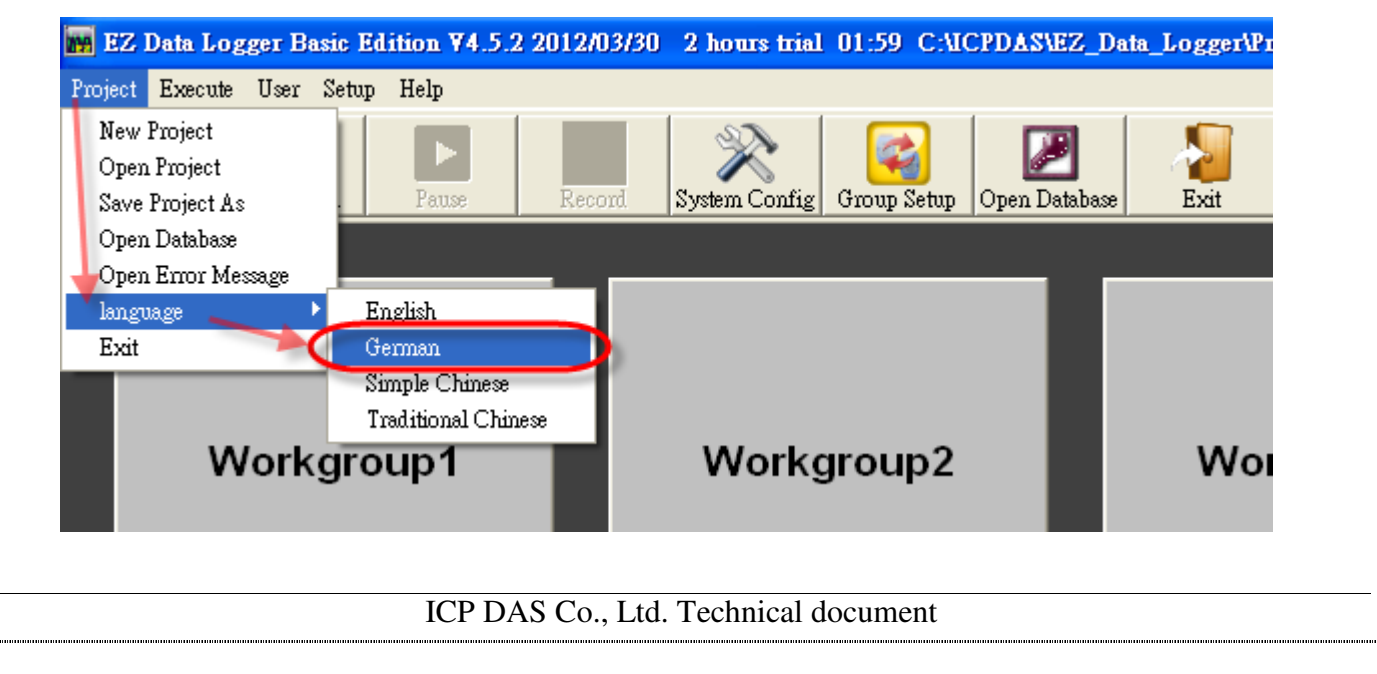

| Classifi | ication                                                          | Genera                              | al Setting           | FAQ c     | n EZ Dat      | ta Logger     |            |                      | No.                  | 1-001-01                                           |
|----------|------------------------------------------------------------------|-------------------------------------|----------------------|-----------|---------------|---------------|------------|----------------------|----------------------|----------------------------------------------------|
| Author   | r                                                                | Amber Version 1.0.0 Date 2012/06/04 |                      |           |               |               |            | Page                 | 4/4                  |                                                    |
| Step     | Step5 : Select German as EZ Data Logger User Interface language. |                                     |                      |           |               |               |            |                      |                      |                                                    |
|          | EZ Data Logge                                                    | r Basic Edit                        | tion <b>V4</b> 5 2 2 | 012/03/30 | 2 hours trial | C-VICPDASV    | EZ Data L  | ngger\Project\MyPr   | niect ini            |                                                    |
| Proj     | jekt Ausfuhren                                                   | Benutzer k                          | Konfigurieren        | Hilfe     |               |               |            | (                    |                      |                                                    |
|          | Starten                                                          | Simulation                          | ►<br>Halt            | Dat       | n Logging     | Syst. Konfig. | Gruppenaut | ibau Datenbank offne | n Fenster Schliessen | Info                                               |
|          |                                                                  |                                     |                      |           |               |               |            |                      |                      | Modul-Status -                                     |
|          |                                                                  |                                     |                      |           |               |               |            |                      |                      |                                                    |
|          | Wo                                                               | rkgrou                              | ıp1                  |           | Work          | group2        |            | Work                 | group3               |                                                    |
|          |                                                                  |                                     |                      |           |               |               |            |                      |                      |                                                    |
|          |                                                                  |                                     |                      |           |               |               |            |                      |                      |                                                    |
|          |                                                                  |                                     |                      |           |               |               |            |                      |                      |                                                    |
|          |                                                                  |                                     |                      |           |               |               |            |                      |                      |                                                    |
|          | Meter                                                            |                                     | rend                 |           | Meter         | Tren          | d          | Meter                | Trend                | 05/14 17:38:01<br>05/14 17:38:01                   |
|          |                                                                  |                                     |                      |           |               |               |            |                      |                      | 05/14 17:38:01<br>05/14 17:38:01<br>05/14 17:38:02 |
|          |                                                                  |                                     |                      |           |               |               |            |                      |                      | 05/14 17:38:03<br>05/14 17:38:04<br>05/14 17:38:04 |
|          |                                                                  |                                     |                      |           |               |               |            |                      |                      | 05/14 17:38:04<br>05/14 17:38:04<br>05/14 17:38:04 |
|          | ЦМ                                                               | ll Aufb                             | <b></b>              |           |               | ufbau         |            |                      | ufbau                | 05/14 17:38:04<br>05/14 17:38:04<br>05/14 17:38:04 |
|          |                                                                  | II-Auto                             | au                   |           |               | uibau         |            | C11011-74            | undau                | 05/14 17:38:04<br>05/14 17:38:04<br>05/14 17:38:04 |
|          |                                                                  |                                     |                      |           |               |               |            |                      |                      | 05/14 17:38:04<br>05/14 17:38:04                   |
|          |                                                                  |                                     |                      |           |               |               |            |                      |                      |                                                    |
|          |                                                                  |                                     |                      |           |               |               |            |                      |                      |                                                    |
|          |                                                                  |                                     |                      |           |               |               |            |                      |                      |                                                    |
|          |                                                                  |                                     |                      |           |               |               |            |                      |                      |                                                    |

## ICP DAS Co., Ltd. Technical document